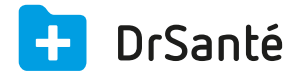

# Enregistrer une FSE

# Prérequis

Pour créer une feuille de soins électronique les cartes du professionnel de santé et de l'assuré doivent être présentes dans le lecteur pour la demande de création de feuille de soins (lecture des informations) et pour la validation de la feuille de soins créée (signature de la feuille de soins électronique).

Vérifiez que les deux cartes soient dans le lecteur, puis cliquez sur le widget « Lire carte vitale ». Après la lecture des informations de la carte vitale, une fenêtre apparaît à l'écran et permet de choisir le nom du patient dans les informations de la carte vitale et de visualiser son état civil, ses droits AMO, ses droits AMC, sa mutuelle, la gestion d'accident de travail ainsi que sa couverture (ALD). Sélectionnez le bon patient et cliquez sur « Nouveau dossier de consultation » > « FSE ».

| Carte Vitale de test nº467129670 Valide jusqu'au 31/12/2025 |           |                 |                     |         |                             | × |     |                                    |
|-------------------------------------------------------------|-----------|-----------------|---------------------|---------|-----------------------------|---|-----|------------------------------------|
| Liste des bénéficiaires (6)                                 |           |                 |                     |         |                             |   | • = |                                    |
| Nom                                                         | Prénom    | Né(e) le        | Qualité             |         |                             |   |     |                                    |
| TROIS                                                       | OLIVIER   | 04/19/1950      | Assuré              |         |                             |   |     |                                    |
| TROIS                                                       | OSCAR     | 05/05/1995      | Enfant              |         |                             |   |     |                                    |
| TROIS                                                       | LUC       | 05/05/1996      | Enfant              |         |                             |   |     |                                    |
| TROIS                                                       | ALBERT    | 05/05/1997      | Enfant              |         |                             |   |     |                                    |
| TROIS                                                       | MARC      | 05/05/1998      | Enfant              |         |                             |   |     |                                    |
| TROIS                                                       | JULES     | 05/05/1999      | Enfant              |         |                             |   |     |                                    |
|                                                             |           |                 |                     |         |                             |   |     | • +                                |
|                                                             |           |                 |                     |         |                             |   |     | 60                                 |
|                                                             |           |                 |                     |         |                             |   |     |                                    |
| Etat                                                        | civil     | Droits AMO      | Droits AMC Mut      | uelle   | Accident Travail Couverture |   |     | Nouveau dossier<br>de consultation |
| No                                                          | om usuel  | TROIS           |                     | Adresse |                             |   |     |                                    |
| Nom                                                         | n famille | TROIS           |                     |         | CNDA                        |   |     |                                    |
|                                                             | Prénom    | OLIVIER         |                     |         | 515 CHE DU MAS DE ROCHET    |   |     |                                    |
|                                                             |           |                 |                     |         |                             |   |     |                                    |
| Date de n                                                   | aissance  | 04/19/1950      | Rang de naissance 1 |         | 34170 CASTELNAU LE LEZ      |   |     |                                    |
| N° Sécurité                                                 | é sociale | 1501962965225-3 | 2 (Assuré)          |         |                             |   |     |                                    |
|                                                             | Qualité   | Assuré          |                     |         |                             |   |     |                                    |
|                                                             |           |                 |                     |         |                             |   |     |                                    |
| Médecin                                                     | traitant  | Aucun           |                     |         |                             |   |     |                                    |
|                                                             |           |                 |                     |         |                             |   |     |                                    |

# La saisie de la FSE

Voici les étapes essentielles à la création de la facture. L'interface va vous permettre de renseigner diverses informations, en particulier les prestations.

| Feuille de so | ins Recette                                                                                               |                                                          |                                                                                                    |   |
|---------------|----------------------------------------------------------------------------------------------------|----------------------------------------------------------|----------------------------------------------------------------------------------------------------|---|
| Feuille de s  | soins                                                                                                    |                                                          | 15/10/2015 💽   🕒   1                                                                                                    | Ù |
| fse           | Bénéficiaire Olivier<br>Parcours de soins<br>Non renseigné<br>situation Non déterminé                     | Trois                                                    | Médecin Alain Gene rpps        Nature d'assurance <ul> <li>maladie</li> <li>O accident travail</li> <li>maternité</li> <li>O smg</li> </ul> accident droit commun     non     O oui |   |
|               | Tiers payant<br>situation Pas de Tiers payan<br>part obligatoire Régime Gér<br>part complémentaire Pas de | t<br>véral (01 349 9881)<br>complémentaire santé définie | Autres informations  justificatif AMO aucun justificatif renseigné prescription associde aucune  et de la facture Seurisée avec Carte Vitale                                        |   |
|               | Actes effectués<br>n° date acte                                                                           | facturé exonération part AMO                             | part AMC majoration TM                                                                                                    |   |
|               |                                                                                                    |                                                          |                                                                                                    |   |
|               | Facturé 0,00 €                                                                                            | Dû AMO 0,00 €                                            | Dû AMC 0,00 € Dû Assuré 0,00 € Formater<br>Reste à payer 0,00 € €                                                                                                    |   |

# • PARCOURS DE SOINS

Il faut sélectionner le type de parcours dans la liste proposée.

| Médecin traitant                            | Sélectionnez ce choix si vous êtes bien le        |
|---------------------------------------------|---------------------------------------------------|
|                                             | médecin traitant du patient.                      |
| Nouveau médecin traitant                    | Sélectionnez ce choix si vous venez de faire      |
|                                             | signer au patient la déclaration de Médecin       |
|                                             | Traitant. Cela implique donc que vous êtes le     |
|                                             | nouveau médecin traitant du patient.              |
| Médecin orienté par le médecin traitant     | Sélectionnez ce choix si vous recevez un          |
|                                             | patient orienté par son médecin traitant.         |
| Médecin orienté par un médecin autre que le | Sélectionnez ce choix si vous recevez un          |
| MT                                          | patient orienté par un médecin qui n'est pas son  |
|                                             | médecin traitant.                                 |
| Médecin traitant de substitution            | Sélectionnez ce choix si vous remplacez le        |
|                                             | médecin                                           |
|                                             | traitant du patient.                              |
| Médecin installé en zone sous médicalisée   | Sélectionnez ce choix si vous êtes un             |
|                                             | médecin                                           |
|                                             | récemment installé en zone sous                   |
|                                             | médicalisée.                                      |
| Hors résidence habituelle du patient        | Sélectionnez ce choix si votre patient s'est      |
|                                             | déplacé hors de sa résidence habituelle, lors de  |
|                                             | vacances notamment.                               |
| Accès direct spécifique                     | Sélectionnez ce choix si votre spécialité n'a     |
|                                             | pas besoin de l'orientation du médecin traitant.  |
| Hors accès direct spécifique                | Sélectionnez ce choix si vous n'avez pas          |
|                                             | besoin de l'orientation du médecin traitant, mais |
|                                             | que l'acte pratiqué n'a rien à voir avec votre    |
|                                             | spécialité.                                       |
| Non-respect du parcours                     | Sélectionnez ce choix si vous recevez un          |

|                                | patient n'ayant pas déclaré son médecin traitant. |  |  |
|--------------------------------|---------------------------------------------------|--|--|
| Exclusion du parcours de soins | Sélectionnez ce choix lorsque vous facturez un    |  |  |
|                                | acte exclus du parcours de soins.                 |  |  |
| Urgence                        | Sélectionnez ce choix si vous jugez les actes     |  |  |
|                                | que vous pratiquez ayant une relation directe     |  |  |
|                                | avec la notion d'urgence. Ce choix est            |  |  |
|                                | automatique dès lors qu'un acte effectué          |  |  |
|                                | appartient à la table d'actes en urgence.         |  |  |
|                                | Attention, une visite est toujours                |  |  |
|                                | aux yeux du parcours de soins, considéré          |  |  |
|                                | comme une urgence.                                |  |  |

### NATURE D'ASSURANCE

Il vous faut choisir la nature de l'assurance et la date correspondante si nécessaire à appliquer à la feuille de soins. Le choix est possible entre Maladie, <u>Accident travail</u>, <u>Maternité</u> ou <u>SMG</u> (soins médicaux gratuits, soins relatifs à une infirmité ou une maladie résultant de tous faits de guerre et de service).

# TIERS PAYANT

Situation : situation avec laquelle la FSE va être formatée (le pictogramme du crayon permet de la modifier)

Part obligatoire : par défaut le régime du patient (exemple : Régime général)

Part complémentaire : par défaut la complémentaire du patient ou « pas de complémentaire santé définie ».

Le pictogramme € correspond à l'Assistance de tarification complémentaire.

Le pictogramme de la loupe correspond au diagnostic du service de tarification spécifique complémentaire (STS).

#### AUTRES INFORMATIONS

Justificatif AMO : permet de renseigner un justificatif des droits AMO (à utiliser en dégradé par exemple).

Prescription associée : permet de renseigner des informations de prescription qu'il faut intégrer à la FSE.

Etat de la facture : « Sécurisée avec carte vitale » ou « Dégradée ».

#### ACTES EFFECTUES

Dans cette zone sont affichés les actes ajoutés au préalable via le bouton « ajouter NGAP » et/ou « ajouter CCAM ».

Bouton « ajouter NGAP » : permet d'ajouter une prestation NGAP à la feuille de soins. Bouton « ajouter CCAM » : permet d'ajouter une prestation CCAM à la feuille de soins.

• ZONES DU BAS Facturé Dû AMO Dû AMC Dû assuré Reste à payer Bouton « Formater » : permet d'enregistrer la FSE.

Case « Désynchronisé » : Cette case n'est visible que si vous utilisez à l'instant T une carte de personnel d'établissement (CPE).

## • APRES FORMATAGE DE LA FSE

Il est possible de saisir un règlement via le pictogramme noir € à droite de la zone « Reste à payer » ou via l'onglet « Recette » (tout en haut de la FSE) > bouton « € Règlement ».

🛕 Pour éviter les erreurs, à n'utiliser que si le patient vous règle un montant au moment de la consultation et saisir le bon montant dans la zone « Montant ».

i Il est possible d'imprimer le duplicata de la FSE et ou le bon d'examen (dans le bandeau du haut).

### • IMPACT DANS L'HISTORIQUE MEDICAL DU DOSSIER

Lorsque la feuille de soins électronique est validée, deux nouvelles lignes (fse et recette) apparaissent dans l'historique médical du dossier à la date du jour :

| ∷ Historique médical |          |                               |
|----------------------|----------|-------------------------------|
| 29/09/15<br>fse      | Recettes | Montant : 23,00€<br>Actes : C |
| 22/09/15<br>€        | Recettes | Montant : 23,00€<br>Actes : C |